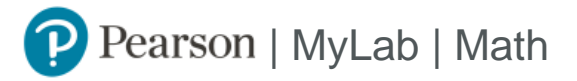

## **Student Registration Instructions**

## To register for MATH 1314-129, 62435, College Algebra

- 1. Go to Blackboard (http://www.austincc.edu/blackboard) .
- 2. Log into Blackboard and choose this course
- 3. Click on "MyMathLab" in the left-hand menu, and then choose MyMathLab Course Home.
- 4. Enter your existing Pearson account username and password to Sign In .

You have an account if you have ever used a MyLab or Mastering product.

- » If you don't have an account, select Create and complete the required fields.
- 5. Select an access option.
  - » Choose temporary access.
  - » (You can use your access code or credit card once you've passed the Pretest and are sure you are in the right course).

## To sign in later:

- 1. Log into Blackboard and choose this course
- 2. Click on "MyMathLab" in the left-hand menu, and then choose MyMathLab Course Home.
- 3. You can also access directly at www.pearsonmylab.com using your username and password.